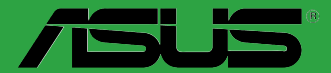

# **BIOS** 管理与更新

C13571

第四版

2017 年 10 月发行

版权说明

©ASUSTeK Computer Inc. All rights reserved. 华硕电脑股份有限公司保留所有权利。

本用户手册包括但不限于其所包含的所有信息都受到著作权法的保护,未经华硕电脑股份有限公司(以下简称"华硕")许可,不得有任何仿造、复制、摘抄、转译、发行等行为或为其它利用。

#### 免责声明

本用户手册是以"现状"及"以当前明示的条件下"的状态提供给您。在法律允许的范围 内,华硕就本用户手册,不提供任何明示或默示的担保及保证,包括但不限于商业畅销性、特定 目的适用性、未侵害任何他人权利及任何使用本用户手册或无法使用本用户手册的保证,且华硕 对因使用本用户手册而获得的结果或通过本用户手册所获得任何信息的准确性或可靠性不提供担 保及保证。

用户应自行承担使用本用户手册的所有风险。用户明确了解并同意华硕、华硕的被授权人 及董事、管理层、员工、代理商、关联企业皆无须为您因本用户手册、或因使用本用户手册、或 因不可归责于华硕的原因而无法使用本用户手册或其任何部分而可能产生的衍生、附带、直接、 间接、特别、惩罚或任何其它损失(包括但不限于利益损失、业务中断、资料遗失或其它金钱损 失)负责,不论华硕是否被告知发生上述损失之可能性。

由于部分国家或地区可能不允许责任的全部免除或对上述损失的责任限制,所以上述限制或 排除条款可能对您不适用。

用户知悉华硕有权随时修改本用户手册。本产品规格或驱动程序一经改变,本用户手册将 会随之更新。本用户手册更新的详细说明请您访问华硕的客户服务网 <u>http://www.asus.com.cn/</u> support/,或是直接与华硕电脑客户关怀中心 400-620-6655 联系。

对于本用户手册中提及的第三方产品名称或内容,其所有权及知识产权都为各产品或内容所 有人所有且受现行知识产权相关法律及国际条约的保护。

当下列两种情况发生时,本产品将不再受到华硕的保修及服务:

(1)本产品曾经过非华硕授权的维修、规格更改、零件替换或其它未经过华硕授权的行为。

(2)本产品序号模糊不清或丢失。

#### Offer to Provide Source Code of Certain Software

This product may contain copyrighted software that is licensed under the General Public License ("GPL") and under the Lesser General Public License Version ("LGPL"). The GPL and LGPL licensed code in this product is distributed without any warranty. Copies of these licenses are included in this product.

You may obtain the complete corresponding source code (as defined in the GPL) for the GPL Software, and/or the complete corresponding source code of the LGPL Software (with the complete machinereadable "work that uses the Library") for a period of three years after our last shipment of the product including the GPL Software and/or LGPL Software, which will be no earlier than December 1, 2011, either

 for free by downloading it from http://support.asus.com/download; or

(2) for the cost of reproduction and shipment, which is dependent on the preferred carrier and the location where you want to have it shipped to, by sending a request to:

ASUSTeK Computer Inc. Legal Compliance Dept. 15 Li Te Rd., Beitou, Taipei 112 Taiwan

In your request please provide the name, model number and version, as stated in the About Box of the product for which you wish to obtain the corresponding source code and your contact details so that we can coordinate the terms and cost of shipment with you.

The source code will be distributed WITHOUT ANY WARRANTY and licensed under the same license as the corresponding binary/object code.

This offer is valid to anyone in receipt of this information.

ASUSTeK is eager to duly provide complete source code as required under various Free Open Source Software licenses. If however you encounter any problems in obtaining the full corresponding source code we would be much obliged if you give us a notification to the email address gpl@asus.com, stating the product and describing the problem (please do NOT send large attachments such as source code archives etc to this email address).

| 第−  | -章: UEFI BIOS - Graphics Mode(图文模式) |   |
|-----|-------------------------------------|---|
| 1.1 | EZ Update                           | 4 |
| 1.2 | 使用华硕 EZ Flash 2 升级 BIOS 程序          | 5 |
| 1.3 | 使用华硕 EZ Flash 3 升级 BIOS 程序          | 6 |
| 1.4 | 使用 CrashFree BIOS 3 程序恢复 BIOS 程序    | 7 |
| 第二  | _章: UEFI BIOS - Text Mode(文字模式)     |   |
| 2.1 | ASUS EZ Flash                       | 8 |
| 2.2 | 华硕 BIOS Updater                     | 9 |

# BIOS 管理与更新

本手册介绍用来管理和更新主板 BIOS 程序的华硕独家程序或工具。

Z

建议您先将主板原始的 BIOS 程序备份到一个 USB 闪存盘中,以备您往后需要再度安装原始的 BIOS 程序。

# 第一章: UEFI BIOS - Graphics Mode(图文模式)

#### 1.1 EZ Update

EZ Update 可自动更新主板的软件、驱动程序与 BIOS 程序。使用这个应用程序,您也可以手动更新已保存的 BIOS 并选择系统进入开机自检(POST)时的开机 图案。

要开启 EZ Update,在 AI Suite 3 主菜单中点击【EZ Update】。

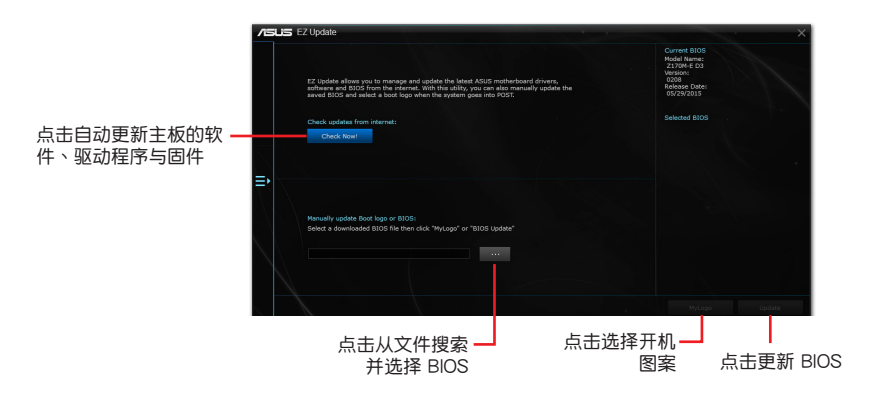

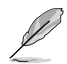

在使用 EZ Update 之前,请先确认您已经通过内部网络对外连接,或者通 过互联网服务供应商(ISP)所提供的连接方式连接到互联网。

#### 1.2 使用华硕 EZ Flash 2 升级 BIOS 程序

华硕 EZ Flash 2 程序让您能轻松地升级 BIOS 程序,可以不必再到操作系统模式 下运行。

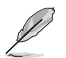

在使用此程序前,请从华硕网站上(<u>http://www.asus.com.cn</u>)下载最新的 BIOS 文件。

请依据以下步骤使用 EZ Flash 2 升级 BIOS:

- 1. 将保存有最新 BIOS 文件的 USB 闪存盘插入 USB 接口。
- 进入 BIOS 设置程序的高级模式(Advanced Mode) 画面,来到"Tool"菜单并 选择 EZ Flash 并按下 < Enter> 键将其开启。
- 3. 按下 < Tab > 键切换到 "Drive" 区域。
- 4. 按上/下方向键找到保存有最新 BIOS 文件的 USB 闪存盘,然后按下 < Enter>键。
- 5. 按下 < Tab > 键切换到 "Folder" 区域。
- 6. 按上/下方向键找到最新 BIOS 文件,然后按下 <Enter> 键开始更新 BIOS。更新完成后重新启动电脑。

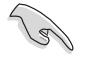

•本功能仅支持采用 FAT 32/16 格式单一磁区的 USB 设备,如 USB 闪存盘。

#### ·当更新 BIOS 时,请勿关闭或重置系统以避免系统开机失败。

| Flash<br>Model: N3050M-E                | Version: 0203                        |                   |                           | Date: 02/12/2015 |
|-----------------------------------------|--------------------------------------|-------------------|---------------------------|------------------|
| le Path: fs0:\                          |                                      |                   |                           |                  |
| Drive                                   | Folder                               |                   |                           |                  |
| fs0:\ (7623 MB)                         | 03/10/2015 15:51<br>01/01/2011 00:00 | 8390656<br>401435 | NBOSCHE, CAP<br>.minidina |                  |
| 🗈 File                                  |                                      |                   |                           |                  |
| Model:                                  | Version:                             |                   |                           | Date:            |
| ) Help<br>[Enter] Select or Load [Up/Do | wn/PageUp/PageDown/Home/End]         | Move (ESC) Exit   |                           |                  |

#### 1.3 使用华硕 EZ Flash 3 升级 BIOS 程序

华硕 EZ Flash 3 程序让您能轻松地升级 BIOS 程序,可以不必再到操作系统模式 下运行。

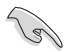

- ·请下载 BIOS 默认设置以确保系统兼容性与稳定性。在"Exit"菜单中选择【Load Optimized Defaults】项目来恢复 BIOS 默认设置。
- ·若要通过互联网来升级 BIOS,请先检查您的互联网连接。

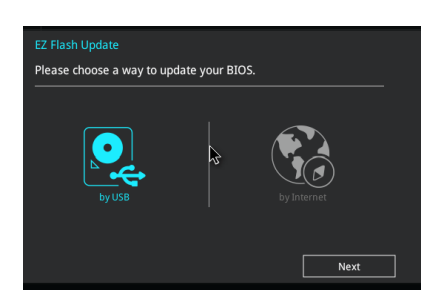

请依据以下步骤使用 EZ Flash 3 升级 BIOS:

- 1. 进入 BIOS 设置程序的高级模式(Advanced Mode) 画面,来到"Tool"菜单并选择 ASUS EZ Flash 3 Utility 并按下 <Enter> 键将其开启。
- 2. 按照以下步骤通过 USB 设备或互联网来升级 BIOS。

<u>通过 USB 设备升级</u>

- a) 将保存有最新 BIOS 文件的 USB 闪存盘插入 USB 接口,然后选择"by USB"。
- b) 按 <Tab> 键切换到 "Drive" 区域。
- c) 按上/下方向键找到保存有最新 BIOS 文件的 USB 闪存盘,然后按下 <Enter>键。
- d) 按 <Tab> 键切换到 "Folder" 区域。
- e) 按上/下方向键找到最新 BIOS 文件,然后按下 <Enter> 键开始更新 BIOS。

通过互联网升级

- a) 选择"by Internet"。
- b) 按左/右方向键选择一种互联网连接方式,然后按下 < Enter> 键。
- c) 按照屏幕提示完成升级。
- 3. 升级完成后重新启动电脑。

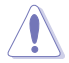

当更新 BIOS 时,请勿关闭或重置系统以避免系统开机失败。

## 1.4 使用 CrashFree BIOS 3 程序恢复 BIOS 程序

华硕最新自行研发的 CrashFree BIOS 3 工具程序,让您在当 BIOS 程序和数据被 病毒入侵或毁坏时,可以轻松地从驱动程序与应用程序光盘,或是从含有最新或原始 BIOS 文件的 USB 闪存盘中恢复 BIOS 程序的数据。

·使用此程序前,重命名移动设备中的 BIOS 文件。

•驱动程序与应用程序光盘中的 BIOS 可能不是最新版本。请从华硕网站上(<u>http://www.asus.com.cn</u>)下载最新的 BIOS 文件。

恢复 BIOS 程序:

请依照下列步骤恢复 BIOS 程序:

1. 开启系统。

15

- 将存有 BIOS 文件的驱动程序与应用程序光盘放入光驱,或 USB 闪存盘插入 USB 接口。
- 3. 接着工具程序便会自动检查存储设备中是否存有 BIOS 文件。当搜索到 BIOS 文件 后,工具程序会开始读取 BIOS 文件并自动进入 EZ Flash 3 应用程序。
- 系统要求您进入 BIOS 设置程序来恢复 BIOS 设置。为确保系统的兼容性与稳定性,建议您按下 <F5> 来加载默认 BIOS 设置值。

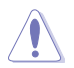

当升级 BIOS 时,请勿关闭或重置系统!若是这么做,将可能导致系统 开机失败。

# 第二章: UEFI BIOS - Text Mode(文字模式)

#### 2.1 ASUS EZ Flash

华硕 EZ Flash 可让您无需使用基于操作系统的应用程序来更新 BIOS。

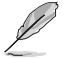

- 使用此应用程序前,请至华硕网站<u>http://www.asus.com.cn/</u>下载最新 BIOS 文件。
- ·若要通过互联网来升级 BIOS,请先检查您的互联网连接。

使用 EZ Flash 更新 BIOS:

- 1. 将保存有最新 BIOS 文件的 USB 闪存盘插入 USB 接口。
- 进入 BIOS 设置程序。前往 Tool 菜单,选择【Start EzFlash】,并按下 <Enter> 启用程序。

| Main  | Aptio Setup<br>Ai Tweaker | Utility -<br>Advanced | Copyright<br>Monitor | (C) 2017<br>Boot | Americar<br>Tool | Megatrends,<br>Exit                        | Inc.                         |
|-------|---------------------------|-----------------------|----------------------|------------------|------------------|--------------------------------------------|------------------------------|
| Stari | t EzFlash                 |                       |                      |                  |                  | Press ENTER<br>the utility<br>and update 1 | to run<br>to select<br>BIOS. |

|                                                                            | ASUS Tek. Ezf             | Flash Utility                                           |
|----------------------------------------------------------------------------|---------------------------|---------------------------------------------------------|
| Current<br>Platform : Q170M-C<br>Version : 3203<br>Build Date : 02/21/2017 | Platform                  | New Platform<br>Platform :<br>Version :<br>Build Date : |
| 350                                                                        | Q170H-C-SI-3203.CAP       | 16779264 Bytes                                          |
| (Up/Down/Left/Right]: S                                                    | witch [Enter]: Choose [q] | ): Exit                                                 |
|                                                                            |                           |                                                         |

- 3. 按上/下方向键找到保存有最新 BIOS 文件的 USB 闪存盘,然后按下 < Enter>键。
- 4. 按 <Tab> 键切换到 "Folder" 区域。
- 5. 按上/下方向键找到最新 BIOS 文件,然后按下 <Enter> 键开始更新 BIOS。更 新过程完成后请重启系统。

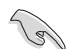

- •本功能仅支持采用 FAT 32/16 格式单一磁区的 USB 设备,如 USB 闪存盘。
- 当更新 BIOS 时,请勿关闭或重置系统以避免系统开机失败。

#### 2.2 华硕 BIOS Updater

华硕 BIOS Updater 可让您在 DOS 环境下升级 BIOS 文件。

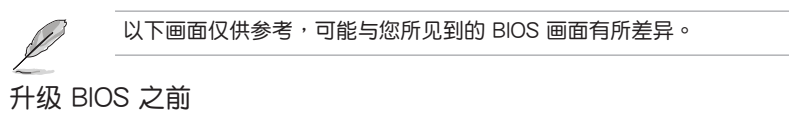

- 准备好主板的驱动程序与应用程序光盘,及一个 USB 闪存盘。
- 从华硕网站 (<u>http://www.asus.com.cn/support/</u>)下载最新的 BIOS 文件和 BIOS Updater 工具程序,并将它们保存于 USB 闪存盘中。

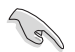

DOS 环境中不支持 NTFS 格式。请确保 USB 闪存盘是 FAT32/16 格式单一分区。

- · 关闭电脑。
- · 请确保电脑配有 DVD 光驱。

### 在 DOS 环境中启动系统

请按照以下步骤在 DOS 环境中启动系统:

- 1. 将带有 DOS 系统的,保存有最新的 BIOS 文件和 BIOS Updater 工具程序的 USB 闪存盘连接到电脑的 USB 接口。
- 2. 启动电脑,然后按下 <F8> 运行选择启动设备画面。
- 选择启动设备画面出现后,将驱动程序与应用程序光盘插入光驱,然后选择光驱作 为启动设备。

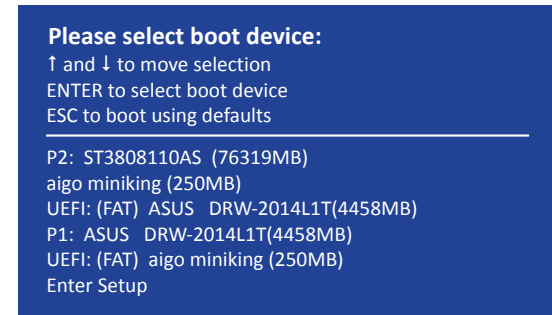

4. 当启动信息出现时,在5秒内按下 < Enter> 以显示 FreeDOS 提示符。

5. 在 FreeDOS 提示符后输入 d:,然后按下 <Enter>,从磁盘 C(光驱) 切换到磁盘 D(USB 闪存盘)。

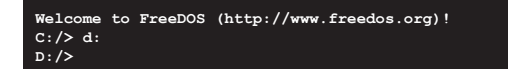

升级 BIOS 文件

请依照以下步骤用 BIOS Updater 工具程序升级 BIOS 文件:

1. 在 FreeDOS 提示符后输入 bupdater /g 并按下 < Enter >。

D:/> bupdater /g

2. BIOS Updater 画面出现,按下 <Tab> 键从文件栏切换至磁盘栏,然后选择 D:。

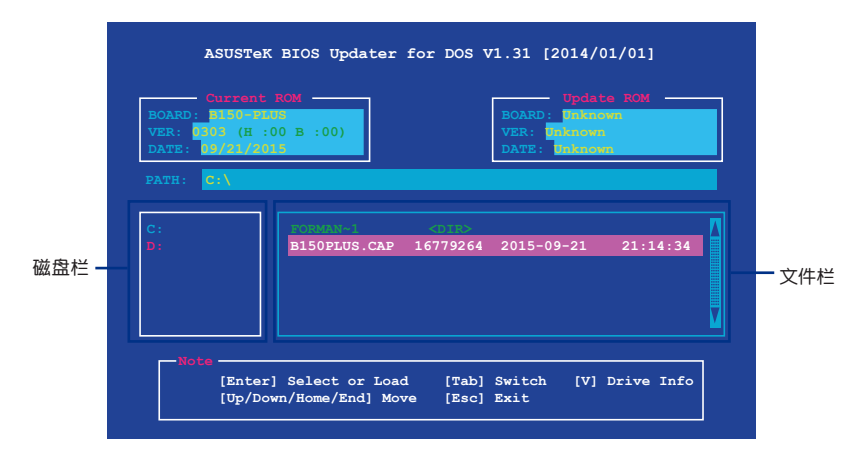

- 3. 按下 <Tab> 键,从磁盘栏切换至文件栏,然后使用 <Up/Down/Home/End> 键 来选择 BIOS 文件并按下 <Enter>。
- 4. BIOS Updater 会检查您所选择的 BIOS 文件,并提示您确认是否要升级 BIOS。

| Ar | re you sure you want to update the BIOS? |
|----|------------------------------------------|
| D  | 由于安全规定,不支持 BlOS 备份功能。                    |

- 5. 选择 [Yes] 并按下 <Enter>。当 BIOS 升级完毕后,按 <ESC> 退出 BIOS Updater。
- 6. 重新启动您的电脑。

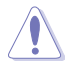

当升级 BIOS 时,请勿关闭或重置系统!若是这么做,将可能导致系统 开机失败。

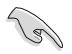

请读取出厂默认值来保持系统的稳定。请在"Exit"菜单中选择【Load Optimized Defaults】项目。